## How to add a payment order (document)

Users log in to the OLISS Web side, and click in turn to enter **"Expense Management** → **Payment Order**" interface, click "Add", enter the payment order interface, click "Select Payee", enter the Select Payee interface, which defaults to the service provider interface and can be switched to supplier/Personal; select the payee as a service provider, when there are many service providers, you can search for service providers by keyword or unfinished payment/payment completed status; if the service provider cannot be found, you can "Add " to add a service provider, check the target service provider, then click "Confirm" in the bottom right corner to return to the payment order interface; click "Select Associated Documentation", enter the Select Associated Documentation interface, check the target documentation as needed from in-flight repair/shipyard repair/service order/other payables/selected orders, then click "Next Step" to return to the payment order interface, on this interface, fill in the application amount in the payment details (when the associated documentation has an invoiced amount, the invoiced amount will be displayed), customize and modify the English-Chinese account name as needed, fill in relevant information such as the bank of deposit (marked with \* are required fields/options), you can add remarks and upload attachments, after completing the information, select according to the actual situation: click "Save" to continue editing the payment order; click "Submit", after selecting the approval process, the documentation enters the approval stage.

|          | Expense                  | ~ z     | Paym<br>. Click | ent Order<br><b>"Add"</b>      |               |                   |                  |                |            |                             |                       |             |             |           |                    |               |       |
|----------|--------------------------|---------|-----------------|--------------------------------|---------------|-------------------|------------------|----------------|------------|-----------------------------|-----------------------|-------------|-------------|-----------|--------------------|---------------|-------|
| L        | Labor<br>Reimbursement   | 1       | Add             | Expense Type Configur          | ration Export | Cumulative Applic | ation Amount     |                |            |                             |                       |             |             |           | Keywords Searching | Search        | Reset |
|          |                          |         | No.             | Payment No. Pay                | yment Name    | Payee             | Related Vessel 👻 | Expense Type 👻 | Currency 🔻 | Total Amount of Application | Total Approval Amount | Amount Paid | Submit Date | Applicant | Execution Da       | Operation     |       |
|          | Reimbursement            |         | 1               | FK-25070702                    |               | 江阴澄西船舶航修          | Shore-based      | 其他款项           | CNY        | 333.00                      |                       |             |             |           |                    | Edit   Delete |       |
| 1.0      | Payment Order            | r       | 2               | FK-25070701                    |               | 江阴澄西船舶航修          | Shore-based      | 其他款项           | CNY        | 333.00                      |                       |             |             |           |                    | Edit   Delete |       |
|          | Petty Cash<br>Management | rn to e | anter '         | FK-25070402<br>"Payment Order" | interface     | 江阴遗西船舶航修          | Shore-based      | 其他款项           | CNY        | 333.00                      |                       |             |             |           |                    | Edit   Delete |       |
|          | Accounting<br>Management |         | 4               | FK-25070202                    |               | 江明澄西船舶航修          | Shore-based      | 其他款项           | CNY        | 333.00                      |                       |             |             |           |                    | Edit   Delete |       |
| *:<br>*: | Budget Managem           | nent >  | 5               | FK-25070201                    |               | 江阴澄西船舶航修          | LINK OCEAN 1     | 服务订单           | CNY        | 0.00                        |                       |             |             |           |                    | Edit   Delete |       |
| ۲        | Voyage Number            | >       | 6               | FK-25060503                    |               | 忐忑商务测试            | CHEMICAL OC      | 其他款项,其他费用      | CNY        | 1,020.00                    |                       |             |             |           |                    | Edit   Delete |       |

(This documentation uses the example of the payee being a "service provider" for introduction)

| ← Payment Order                      |                     |                                          |               |  |  |  |  |  |  |  |  |
|--------------------------------------|---------------------|------------------------------------------|---------------|--|--|--|--|--|--|--|--|
| Payment No.:                         |                     |                                          |               |  |  |  |  |  |  |  |  |
| Payment Name 3. Click "Select Payee" | DOC Maker           | Payer                                    | Currency *    |  |  |  |  |  |  |  |  |
| Please enter                         | 孙红梅                 | Shanghai Ocean Link Technology Co., Ltd. | CNY           |  |  |  |  |  |  |  |  |
| Payee *                              | Bank Account Name   | Bank Name                                | Bank Account  |  |  |  |  |  |  |  |  |
| Please enter Select                  | Please enter        | Please enter                             |               |  |  |  |  |  |  |  |  |
|                                      | SWIFT Code          | Bank Address                             |               |  |  |  |  |  |  |  |  |
|                                      | Please enter        | Please enter                             |               |  |  |  |  |  |  |  |  |
| Payment Content *                    |                     |                                          |               |  |  |  |  |  |  |  |  |
| No. Vessel * Expense Type *          | Detail Content      | Appl Amount * Attachm                    | ont Operation |  |  |  |  |  |  |  |  |
| Total:                               | Total:              |                                          |               |  |  |  |  |  |  |  |  |
|                                      | Add Payment Details |                                          |               |  |  |  |  |  |  |  |  |
|                                      |                     |                                          |               |  |  |  |  |  |  |  |  |
|                                      |                     |                                          |               |  |  |  |  |  |  |  |  |

Select Payee Which defaults to the service provider interface and can be switched to supplier/ personal

| Service Prov | vider Supplier Per   | sonal                 |      | 4. When there a                                                     | are many servic | e providers, you ca<br>completed status | an sea    | rch for servic     | e providers by key | word or      |
|--------------|----------------------|-----------------------|------|---------------------------------------------------------------------|-----------------|-----------------------------------------|-----------|--------------------|--------------------|--------------|
| Add          |                      |                       |      | annininini puji                                                     | nent, payment   | completed status                        |           | Unfinished Payment | Keywords Searching | Search Reset |
| Select       | Company Abbreviation | City                  | Port | Service Type                                                        | Contact Person  | Contact Job Title                       | Contact   | Email              | Contact Phone      | Operation    |
|              | 江阴澄西船舶航修有限<br>公司     | Jiangyin City         |      | Maintenance service                                                 | 缪建澄             |                                         | ope****(  | @csschx.com        | (+86) 1350****8    | Edit         |
|              | 上海港复兴船务有限公<br>司      | Shanghai Cit<br>y     |      | Other                                                               | 杨智              |                                         | y****@f   | kcw.com            | (+86) 1356***90    | Edit         |
|              | 上海是旺贸易有限公司           | Shanghai Cit<br>y     |      | Other                                                               | 黄总              |                                         | 214****   | 50@qq.com          | (+86) 1356****32   | Edit         |
|              | 张家港市港鸿船舶服务<br>有限公司   | Zhangjiagan<br>g City |      | Other                                                               | 朱总              |                                         | gan****(  | @live.com          | (+86) 13301*****8  | Edit         |
| 0            | 互海888                |                       |      | Agency Service,Mainte<br>nance service,Inspecti<br>on Service       | 朱音              |                                         | 279****4  | 4@qq.com           | (+86) 18260****2   | Edit         |
|              | 扬州互江船舶科技有限<br>公司     |                       |      | Maintenance service                                                 | 丁春雷             |                                         | cr*****g( | @oceanlinktech.cn  | (+86) 15152****5   | Edit         |
|              | 扬州公司                 |                       |      | Maintenance service,In<br>spection Service,Other                    | 杨               | 杨                                       | 879****   | l@qq.com           |                    | Edit         |
|              | 上海德械船舶电子有限<br>公司     |                       |      | Inspection Service                                                  | 徐豪豪             | 工程部部长                                   | 1814***   | 2@qq,com           | (+86) 1592****27   | Edit         |
|              | 李昱有限公司               |                       |      | Agency Service,Mainte<br>nance service,Inspecti<br>on Service,Other | 李昱              |                                         |           |                    | (+86) 1585****41   | Edit         |
|              | test船舶服务有限公司         |                       |      | Agency Service,Mainte<br>nance service,Inspecti<br>on Service,Other | 朱慧              |                                         | 81061**   | **@qq.com          | (+86) 1362****42   | Edit         |
|              |                      |                       |      |                                                                     |                 |                                         |           |                    |                    |              |

11 Total 10Total/Page 🗸 < 1 2 > Go To 1

5. Check the target service provider, then click "Confirm"

Page

Cancel

 $\bigotimes$ 

← Payment Order Payment No.: FK-25071402 DOC Maker Payer Payment Name Currency \* Please enter 孙红梅 Please ente CNY ~ Bank Account Payee Bank Account Name Bank Name 互海888 互海888 Please en Please enter SWIFT Code Bank Address Please enter Please enter Payment Content \* No. Detail Content Expense Type Appl.Amount Operation Vessel ' Attachment Total: 6. Click "Select Associated Documents" Add Payment Details ∡

| Repair | Yard Repair  | Service Order | Other Payables | Selected Orders(1) |         |            |                         |                           |
|--------|--------------|---------------|----------------|--------------------|---------|------------|-------------------------|---------------------------|
|        |              |               |                |                    | -       |            | CNY 🗸                   | Please select a time rang |
|        | Account Paya | able Name     | Occurrenc      | ce Date            | Remarks | Attachment | Amount of Accounts Paya | ole Paid                  |
|        | 测其他应付款       |               | 2024-12-0      | 4                  |         |            | 333.00                  | 0.00                      |

1 Total 10 Total/Page 🗸

| ayment No.: FK-2 | 5063001 such a | is the bank o  | f deposit( marked | e payment details, cus<br>I with * are required fi | itomize and modify t<br>ields / options), you | he English- Chine<br>can add remarks | se account na<br>and upload at | ame as needed, fil<br>ttachments | I in relevantinform   | natio |
|------------------|----------------|----------------|-------------------|----------------------------------------------------|-----------------------------------------------|--------------------------------------|--------------------------------|----------------------------------|-----------------------|-------|
| ayment Name      |                |                | DOC Maker         |                                                    | Payer                                         |                                      |                                | Currency *                       |                       |       |
| Please enter     |                |                | 预发Henry           |                                                    | Please enter                                  |                                      |                                | CNY                              |                       | *     |
| ayee *           |                |                | Bank Account Name |                                                    | Bank Name Please enter                        |                                      |                                | Bank Account Please enter        |                       |       |
| 温州中船重工船舶设        | 备有限公司          |                | 温州中船重工船舶设备        | 稍有限公司                                              |                                               |                                      |                                |                                  |                       |       |
| WIFT Code        |                |                | Bank Address      |                                                    |                                               |                                      |                                |                                  |                       |       |
| Please enter     |                |                | Please enter      |                                                    |                                               |                                      |                                |                                  |                       |       |
| ayment Content * | Select PO      |                |                   |                                                    |                                               |                                      |                                |                                  |                       |       |
| No. Vesse        | el *           | Expense Type * | Detail Co         | intent                                             |                                               | Appl.Amount *                        | Attachme                       | ent                              | Operation             |       |
|                  |                |                |                   |                                                    |                                               | [                                    | Check D                        | DC(1)                            | Related Doc           |       |
| HH               | -NO.1 ¥        | 采购备件订单         | ~                 |                                                    | 0 / 255                                       | 1000                                 | CNY: 1<br>Invoice A            | mount: CNY 500.00                | Add Attachment Delete |       |
|                  |                |                | When th           | e associated documen                               | ntation has an invoice                        | ed amount, the in                    | voiced amou                    | nt will be displaye              | d Related Doc         |       |
| HH               | I-NO.1 ¥       | 采购备件订单         | ~                 |                                                    | 0 / 255                                       | 402                                  | Check Do<br>CNY: 40            | )2.00                            | Add Attachment        |       |
| fotal:           |                |                |                   |                                                    | 01200                                         | 1,402.00                             |                                |                                  | Delete                |       |
|                  |                |                |                   |                                                    |                                               |                                      |                                |                                  |                       |       |
|                  |                |                |                   | ,                                                  | Add Payment Details                           |                                      |                                |                                  |                       |       |

## Note:

After the payment order is submitted, you can query the approval progress of the documentation by selecting the status in the filter bar on the payment order interface;

## Next step:

After the payment form is submitted, the documentation will be transferred to the approver's workbench for approval according to the approval process node.

 $\otimes$ 

(Note: If "No approval process" is selected when the documentation is submitted, the documentation will immediately become "Completed" after this process is selected.)